## 跨域立案操作手册

1. 登录微信小程序"中国移动微法院"(需要实名注册,手机号、身份证号、姓名)

| چ اند.» 🗃 |                | 🕅 🔳 4:18         |
|-----------|----------------|------------------|
| 中国移动微法院   |                | ·•· •            |
| ##<br>中国  | <sup>に同法</sup> |                  |
| 欢迎您,      | -              | 8-B9             |
| 11 我的案件   | 国制公开           | <b>三</b><br>执行公开 |
| Q         | 5              | Q                |
| 案例研究      | 权威发布           | 法规查询             |
| 8°        |                |                  |
| 39元化用年    | 相助工具           | 石灰寺和             |
| ▶<br>跨域立案 | (全)<br>移动执行    | 智能问答             |
| 合         | 「二」            | の我的              |

## 2. 实名认证之后,点击跨域立案,进入法官注册界面。

| 00 °.ul 🔊 | 18 10 4:18 |
|-----------|------------|
| く 跨域立案    | ·•· •      |
| 指尖司法 🐠    | 掌上天平       |
| 中国移动微法网   | 完跨域立案      |
| 法官登录      | ŧ          |
| 输入用户名或手机号 |            |
| 输入密码      |            |
| □记住登录信息   |            |
| 登录        |            |
|           |            |
|           |            |
|           |            |
|           |            |

3. 法官注册登录,进入以下界面

| 10 <sup>46</sup> .11 🙃    | 12 4:18      |  |
|---------------------------|--------------|--|
| く 跨域立案                    | ••• •        |  |
| 指尖司法                      | 掌上天平         |  |
| 中国移动微波                    | 法院跨域立案       |  |
| 欢迎您,                      |              |  |
| 淄博市临淄                     | 区人民法院        |  |
| 立案服务                      | 收案服务         |  |
| <ul> <li>● 已立案</li> </ul> | • 不予立案       |  |
| • 材料补正<br>1               | ● 审查中<br>0 件 |  |
| ▶ 立案申请                    |              |  |
| 跨域立案法官通讯录                 |              |  |
|                           |              |  |
|                           |              |  |
|                           |              |  |
|                           |              |  |

4.进行跨域立案,输入必填项,\*为必填项。依次为:管辖法院、案件类型、申请人身份、申请人姓名、手机号码、证件类型、证件号码、
送达地址。以上信息填写完毕,点击下一步。界面如下:

| ■ "II 🔶              | 19             |  |  |
|----------------------|----------------|--|--|
| く 申请人信息              | ••• •          |  |  |
| 选择管辖法院*              | 请选择法院》         |  |  |
| 案件类型*<br>请选择申请案件的类型  | 民事一审 >         |  |  |
| 申请人身份 <mark>*</mark> | 原告  原告代理人      |  |  |
| 申请人姓名*               | 请填写申请人姓名       |  |  |
| 手机号码*                | 请填写手机号码        |  |  |
| 证件类型 *               | 中华人民共和国居民身份证 > |  |  |
| 证件号码*                | 请填写证件号码        |  |  |
| 送达地址*                | 选择地区 >         |  |  |
| 请填写申请人送达地址           |                |  |  |
| 下一步                  |                |  |  |
|                      |                |  |  |
|                      |                |  |  |
|                      |                |  |  |
|                      |                |  |  |

5.进入案件信息界面,填写必填项,\*为必填项。依次为:原告、被告、案件案由、起诉状、当事人身份材料、委托代理手续和身份材料、 证据材料、其他材料(其中委托代理手续和身份材料、其他材料为非 必填项;起诉状、当事人身份材料、委托代理手续和身份材料、证据 材料、其他材料需要上传图片)。以上信息填写完毕,点击下一步。 界面如下:

| く 案件信息                   | ••• •        | 10 ".ill \lesssim 🏍                                                                                                    | 1:21          |  |
|--------------------------|--------------|----------------------------------------------------------------------------------------------------|---------------|--|
| 原告 *:                    |              | く案件信息                                                                                                    | ••• •         |  |
| ○ 白好 ↓                   |              | 原告*:                                                                                                    |               |  |
|                          |              | ⊖ 自然人                                                                                                    | 1000          |  |
| 添加当事人* 添加代理人             |              | 被告:                                                                                                    |               |  |
| 案件案由*                    | 请选择 >        | ⊖ 自然人                                                                                                    | 张三 >          |  |
| 注:每种材料单次上传图片数量<br>分多次上传。 | 最多为9张,多于9张可以 | 添加当事人*                                                                                                    | 添加代理人         |  |
| 起诉状 *                    |              | 案件案由*                                                                                                    | 请选择 >         |  |
|                          |              | 注:每种材料单次上传图片数<br>分多次上传。                                                                                                  | 量最多为9张,多于9张可以 |  |
|                          |              | 起诉状*                                                                                                    |               |  |
| 当事人身份材料 *                |              |                                                                                                    |               |  |
| <u> </u>                 |              | 当事人身份材料 *                                                                                                    |               |  |
|                          |              | Hatsab Bogon XX<br>Here Bogon XX<br>Hatsa Analasatahan<br>Hatsa Analasatahan<br>Hatsa Analasatahan<br>Hatsa Analasatahan |               |  |
| 委托代理人手续和身份材料             |              |                                                                                                    |               |  |
|                          |              | 委托代理人手续和身份材料                                                                                                    |               |  |
|                          |              |                                                                                                    |               |  |
| 证据材料 *                   |              |                                                                                                    |               |  |
|                          |              | 证据材料 *                                                                                                    |               |  |
|                          |              | Atternational                                                                                                    |               |  |
| 其它材料                     |              |                                                                                                    |               |  |
| $\left  + \right $       |              | 其它材料                                                                                                    |               |  |
| 下—±                      | Þ            | -٦                                                                                                    | 步             |  |

6. 进入诉讼请求界面,输入带有\*的必填项。依次为:诉讼标的、诉讼请求(带有快捷标签,可以选择快捷标签进行面述)。以上信息填写完毕,点击下一步。界面如下:

| III "II 完 <b>@</b> | 14:21 |  |  |
|--------------------|-------|--|--|
| く诉讼请求              | ••• • |  |  |
| 诉讼标的* 1200         |       |  |  |
| 诉讼请求快捷标签           |       |  |  |
| 赔偿 返还 支付 借款        | 价款    |  |  |
| 欠款 确认 停止 恢复        | 本案诉   |  |  |
| 当事人快捷标签            |       |  |  |
| 被告:张三              |       |  |  |
| 诉讼请求*              |       |  |  |

停止支付

|  | 下一步 |  |
|--|-----|--|
|  |     |  |
|  |     |  |
|  |     |  |
|  |     |  |

7. 进入送达信息界面,选择需要送达的方式。以上信息填写完毕,点

击下一步。

界面如下:

| 围 <sup>46</sup> .山 奈 <b>4</b> | (1) 14:21         |
|-------------------------------|-------------------|
| く送达信息                         | ••• •             |
| 是否接受电子送达                      | $\bigcirc \times$ |
| 是否接受诉前调解                      | $\bigcirc \times$ |
| 提示:如果本案为测试案件,请打开开关。           |                   |
| 是否测试案件                        | $\bigcirc \times$ |
| 备注                            |                   |

请填写备注

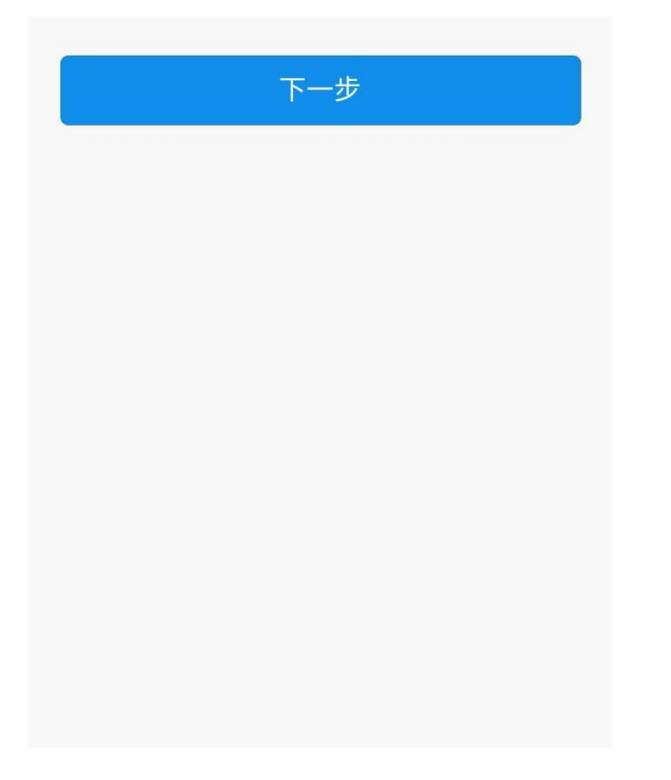

## 8. 跨域立案上传完毕,界面如下:

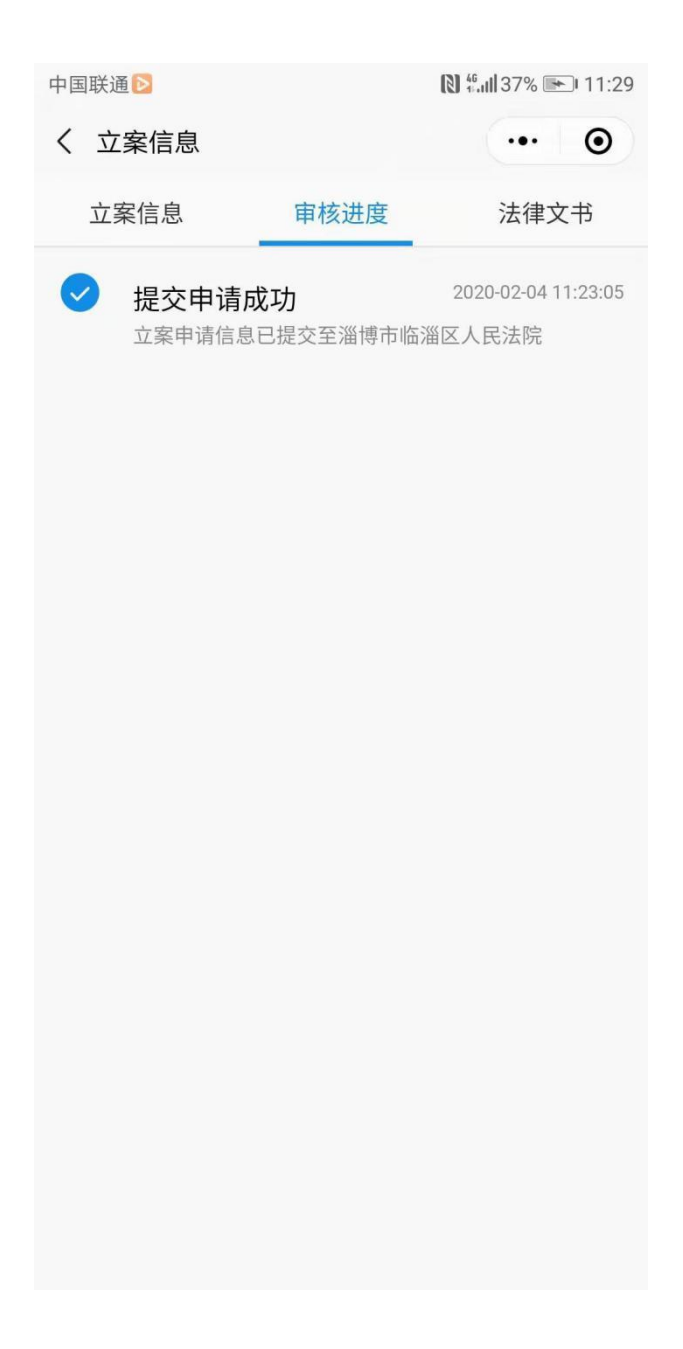